# Configurar y solucionar problemas de latidos SIP de CVP

### Contenido

Introducción Prerequisites Requirements Componentes Utilizados Overview Configuración Cómo funciona Diagnóstico Troubleshoot Escenario 1 Escenario 2 Escenario 3 Prácticas recomendadas

### Introducción

Este documento describe cómo configurar el latido SIP de Cisco Customer Voice Portal (CVP) y las técnicas de solución de problemas.

### Prerequisites

### Requirements

Cisco recomienda que tenga conocimiento sobre estos temas:

Cisco Unified Customer Voice Portal (CVP)

### **Componentes Utilizados**

La información que contiene este documento se basa en estas versiones de software:

- Cisco Unified Customer Voice Portal (CVP) 12.5
- Protocolo de inicio de sesión (SIP)

The information in this document was created from the devices in a specific lab environment. All of the devices used in this document started with a cleared (default) configuration. Si tiene una red en vivo, asegúrese de entender el posible impacto de cualquier comando.

# Overview

Un grupo de servidores consta de una o varias direcciones IP de destino (extremos) del mismo tipo, que se identifican mediante un nombre de dominio de grupo de servidores. Los grupos de servidores agregan un mecanismo de latido con extremos para SIP. Esta función permite un failover más rápido en el control de llamadas para eliminar los retrasos debido a los terminales con fallos.

- El grupo de servidores SIP de CVP utiliza el método Opciones SIP para el mecanismo de latidos.
- OPTIONS (Opciones) permite a un agente de usuario (UA) consultar a otro UA o a un servidor proxy sobre sus capacidades. Esto permite al cliente descubrir información sobre los métodos, tipos de contenido, extensiones, códecs compatibles, etc. sin "llamar" a la otra persona.
- La mayoría de las implementaciones utilizan OPTIONS como mecanismo de ping SIP. <u>SIP</u>
   <u>Ping RFC</u>

## Configuración

Debe realizar estos procedimientos para activar el latido SIP de CVP para los terminales SIP:

Paso 1. Acceder a la página Web de OAMP.

Paso 2. Vaya a System -> SIP Server Group.

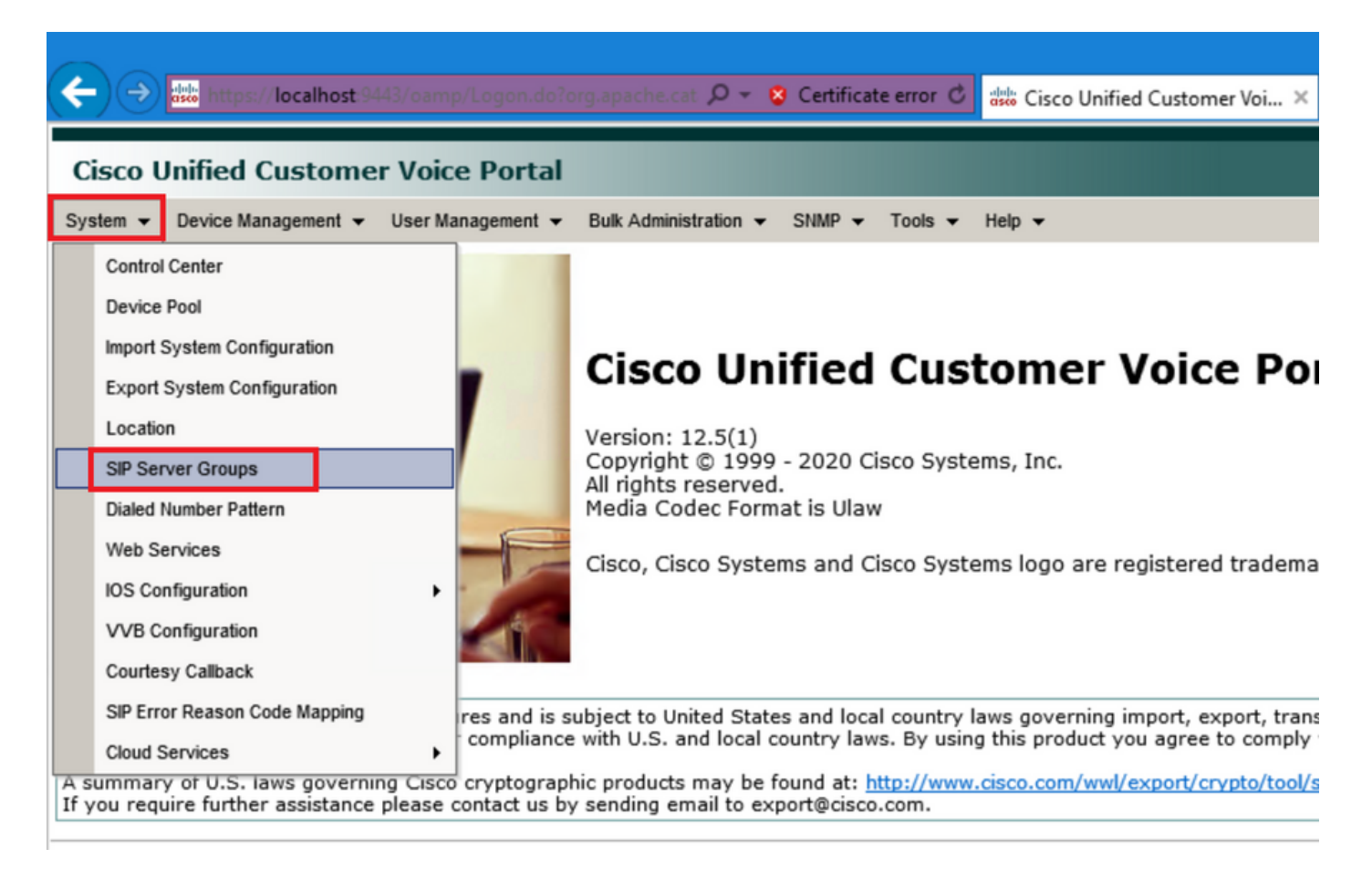

Paso 3.Consulte la lista de servidores SIP si ya los ha agregado o puede agregar esos nuevos terminales.

| ← → ttps://localhost:9443/oamp/menuSIPServerGroups.do                                                  |
|----------------------------------------------------------------------------------------------------|
| Cisco Unified Customer Voice Portal                                                                    |
| System                                                                                                 |
| SIP Server Groups                                                                                      |
| 🔚 Save 🔊 Save & Deploy 📄 Deployment Status 🧳 Help                                                      |
| General Heartbeat Properties Call Server Deployment                                                    |
| List of SIP Server Groups                                                                              |
| Add New Delete Edit Collapse all Expand all                                                            |
| Name                                                                                                   |
| □ □ <u>12-CCM.chase.com</u>                                                                            |
| • <u>10.201.224.61</u>                                                                                 |
| □ □ <u>12-VVB.chase.com</u>                                                                            |
| • <u>10.201.224.60</u>                                                                                 |
| Add New Delete Edit Collapse all Expand all                                                            |
| <sup>1</sup> It is highly recommended to enable Heartbeats to Endpoints in "Heartbeat Properties" tab. |

Paso 4. Navegue hasta la pestaña Heartbeat Properties.

| 🗲 🔿 🐝 https://localhost:9443/oamp/menuSIPServerGroups.do 🔎 👻 S Certificate error 🖒 🚦                   |
|----------------------------------------------------------------------------------------------------|
| Cisco Unified Customer Voice Portal                                                                    |
| System                                                                                                 |
| SIP Server Groups                                                                                      |
| 🔚 Save 🔊 Save & Deploy 📄 Deployment Status 🦿 Help                                                      |
| General Heartbeat Properties Call Server Deployment                                                    |
| List of SIP Server Groups                                                                              |
| Add New Delete Edit Collapse all Expand all                                                            |
| Name                                                                                                   |
| E 12-CCM.chase.com                                                                                     |
| • <u>10.201.224.61</u>                                                                                 |
| □ ∃ <u>12-VVB.chase.com</u>                                                                            |
| • <u>10.201.224.60</u>                                                                                 |
| Add New Delete Edit Collapse all Expand all                                                            |
| <sup>1</sup> It is highly recommended to enable Heartbeats to Endpoints in "Heartbeat Properties" tab. |

Paso 5. Configure como se muestra aquí. Una vez que habilite **Use Heartbeats to Endpoints**, se rellenarán los valores predeterminados.

| General Heartbeat Properties Call Server Deployment    |  |  |  |  |  |  |  |
|--------------------------------------------------------|--|--|--|--|--|--|--|
| General Heartbeat Properties Call Server Deployment    |  |  |  |  |  |  |  |
| General Heartbeat Properties Call Server Deployment    |  |  |  |  |  |  |  |
| Heartbeat Properties                                   |  |  |  |  |  |  |  |
| Use Heartbeats to Endpoints:                           |  |  |  |  |  |  |  |
| Number of Failed Heartbeats for Unreachable Status: 3  |  |  |  |  |  |  |  |
| Heartbeat Timeout: 800 ms                              |  |  |  |  |  |  |  |
| Up Endpoint Heartbeat Interval: <sup>1</sup> 5000 ms   |  |  |  |  |  |  |  |
| Down Endpoint Heartbeat Interval: <sup>1</sup> 5000 ms |  |  |  |  |  |  |  |
| Heartbeat Local Listen Port: 5067                      |  |  |  |  |  |  |  |
| Heartbeat SIP Method: OPTIONS                          |  |  |  |  |  |  |  |
| Heartbeat Transport Type: UDP V                        |  |  |  |  |  |  |  |
| Overloaded Response Codes: 503,480,600                 |  |  |  |  |  |  |  |
| Options Override Host: cvp.cisco.com                   |  |  |  |  |  |  |  |
| - Heartbeat Estimation                                 |  |  |  |  |  |  |  |
| Total Server Groups: 2                                 |  |  |  |  |  |  |  |
| Total Elements: 2                                      |  |  |  |  |  |  |  |
| Estimated Heartbeat Interval: 10 s                     |  |  |  |  |  |  |  |

<sup>1</sup> View the Operations Console Server Help for detailed information on Heartbeat Intervals.

**Nota:** Errores SIP (503 - Servicio no disponible, 480 - Temporalmente no disponible, 600 - Ocupado) cada tiempo de inactividad estático de 3 minutos. El intervalo de latido de los terminales ascendentes y descendentes se encuentra entre dos latidos cualesquiera; sin embargo, no es entre latidos del corazón al mismo punto final. El grupo de servidores SIP no se activa en un intervalo específico y envía un latido para todos los elementos, ya que este enfoque puede ocasionar problemas de uso de la CPU. También se necesitan más recursos para realizar un seguimiento de los latidos de muchos terminales.

Por ejemplo, para que un total de 3 elementos de todos los grupos de servidores SIP envíen de forma proactiva un latido a cada elemento a intervalos de 30000ms (30 segundos), debe establecer el Intervalo de latido de terminal en 10000ms (10 segundos). Es menos determinista para el modo reactivo ya que los elementos que están actualmente inactivos pueden fluctuar, por lo que el intervalo de latido fluctúa, con él. Para desactivar el ping cuando el elemento está ACTIVO, establezca el intervalo UP en cero (ping reactivo). Para desactivar el ping cuando el elemento está nactivo, establezca el intervalo DOWN en cero (ping proactivo). Para realizar un ping cuando el elemento está ACTIVO o INACTIVO, establezca ambos intervalos en un valor mayor que cero (ping adaptable).

Paso 6. Puertos del grupo de servidores SIP. También para saber si no se detecta el Heartbeat del grupo de servidores SIP o si no se ve ningún mensaje de opciones de SIP en wireshark a los destinos configurados.

Tenga en cuenta que si Call Server SIP Subsystem en la ficha Call Server SIP está configurado para escuchar en el puerto 5060, no podrá configurar los grupos de servidores SIP para que Heartbeat escuche en el mismo puerto, debe ser un puerto diferente.

**Nota:** El problema es que la herramienta no indica ni advierte al usuario que el puerto ya está configurado para el subsistema sip o el latido del grupo de servidores sip. Las opciones de latido del grupo de servidores SIP no funcionan y no hay forma de decirlo con los registros. Simplemente marca el grupo SRV en verde independientemente de si está activo o inactivo, ya que no se envía ningún mensaje de opción sip, por lo que el usuario piensa que los servidores están activos y no podría ser el caso. Los puertos de escucha para los latidos del servidor de llamadas SIP y del grupo de servidores SIP deben ser diferentes, ya que son procesos diferentes, por lo que no se puede utilizar el mismo puerto dos veces.

Paso 7. Sustituir host: ¿Es la información de asignación de recursos (RAI)?. Si desea utilizar RAI desde el gateway, debe asegurarse de asociar el host de reemplazo con el grupo RAI en el <u>Implementar y Configurar</u> GW con la Función de Utilización de Trunk con Customer Voice Portal.

### Cómo funciona

Haga una demostración del flujo de mensajes entre los terminales SIP y el servidor de llamadas CVP.

# **Message Flow**

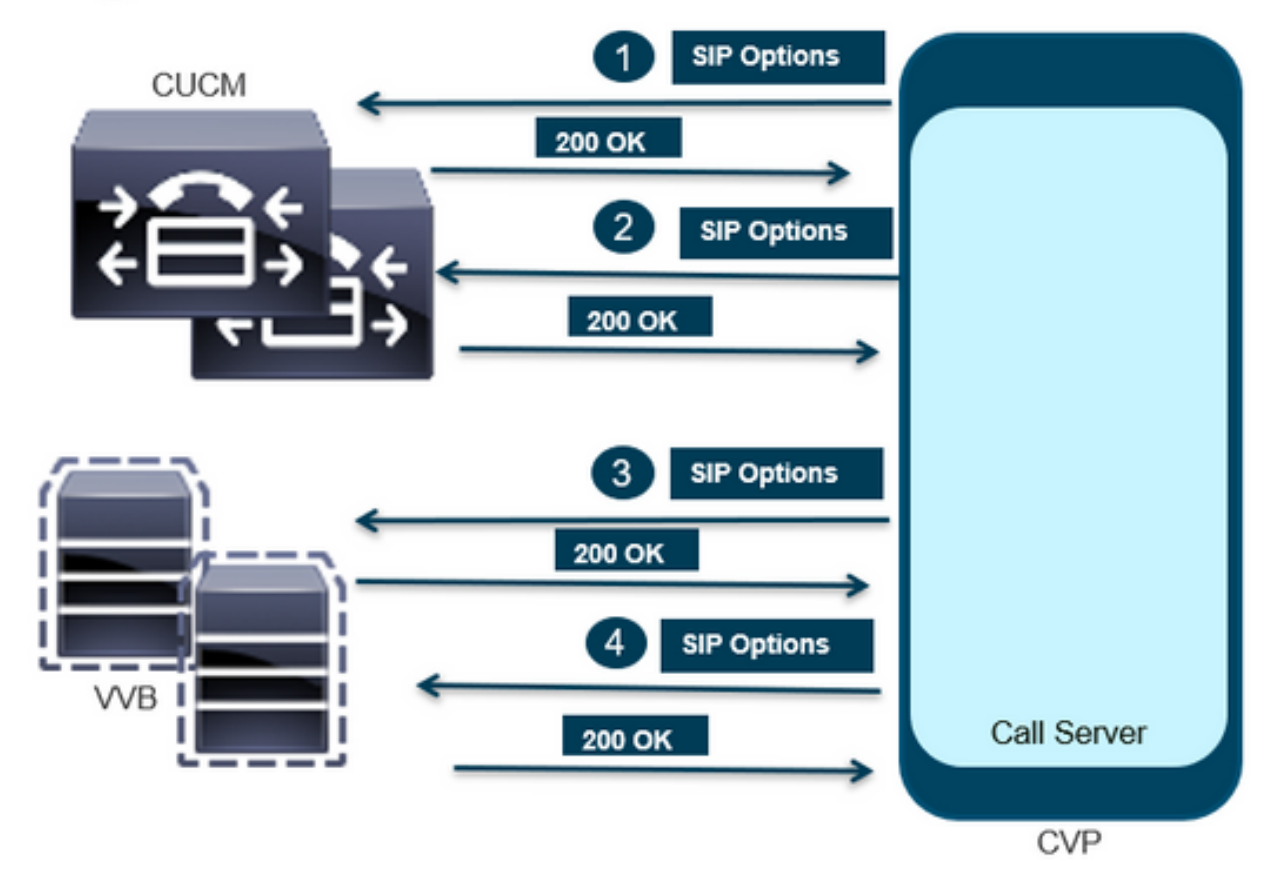

# Message Flow

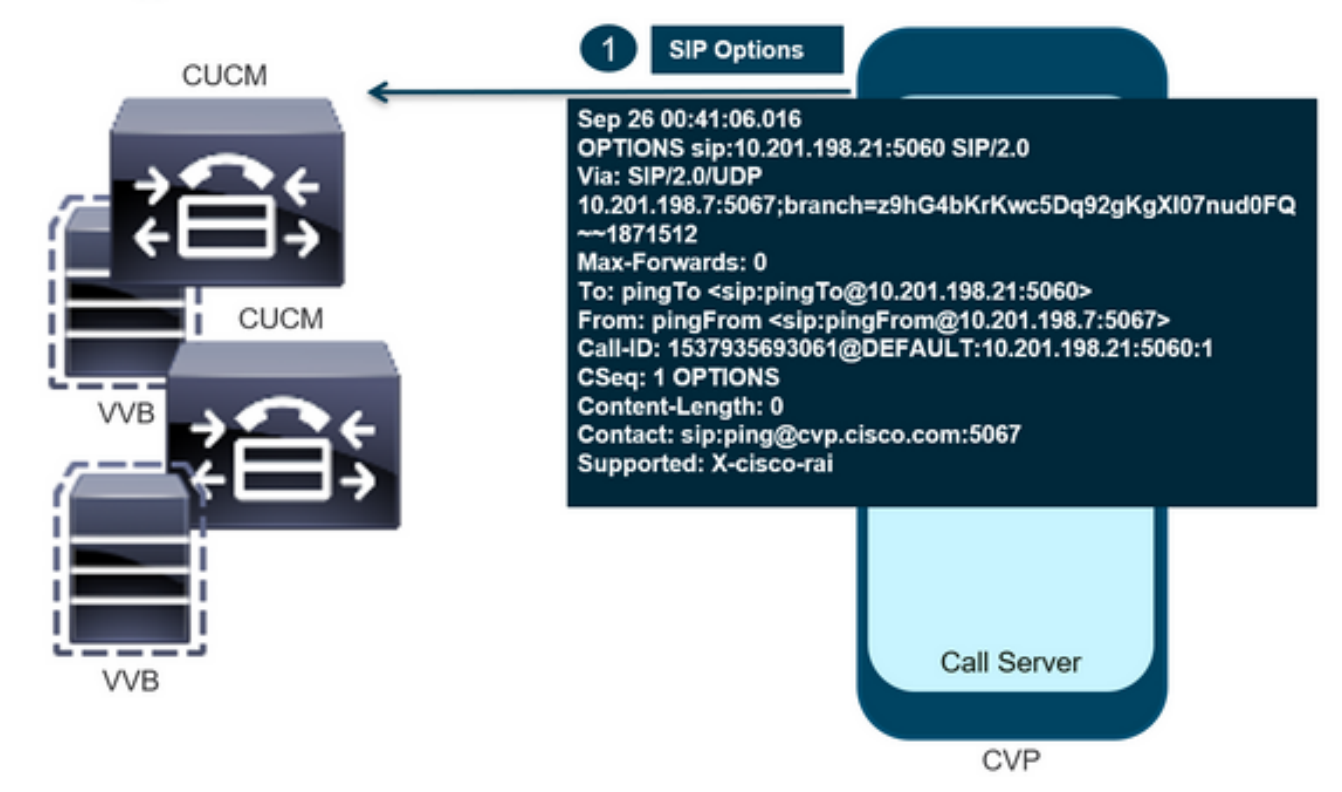

# **Message Flow**

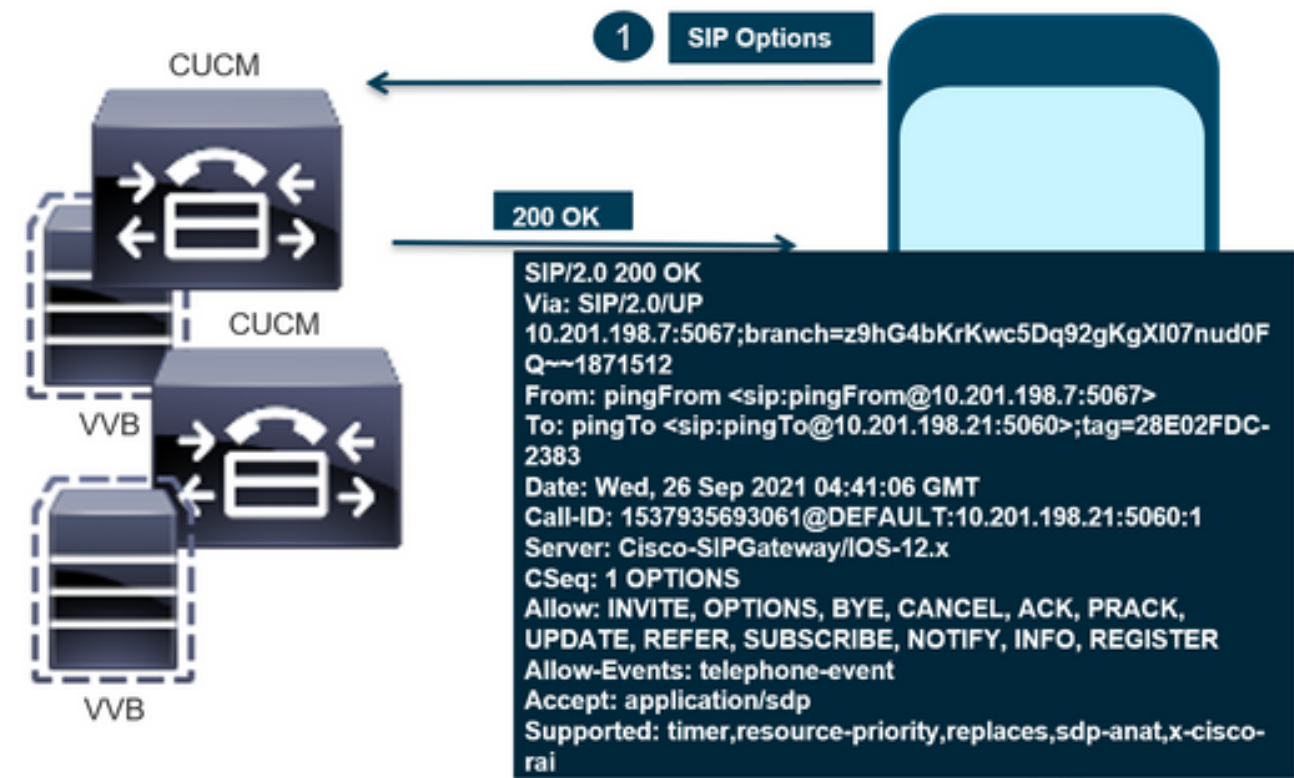

CVP

# Message Flow

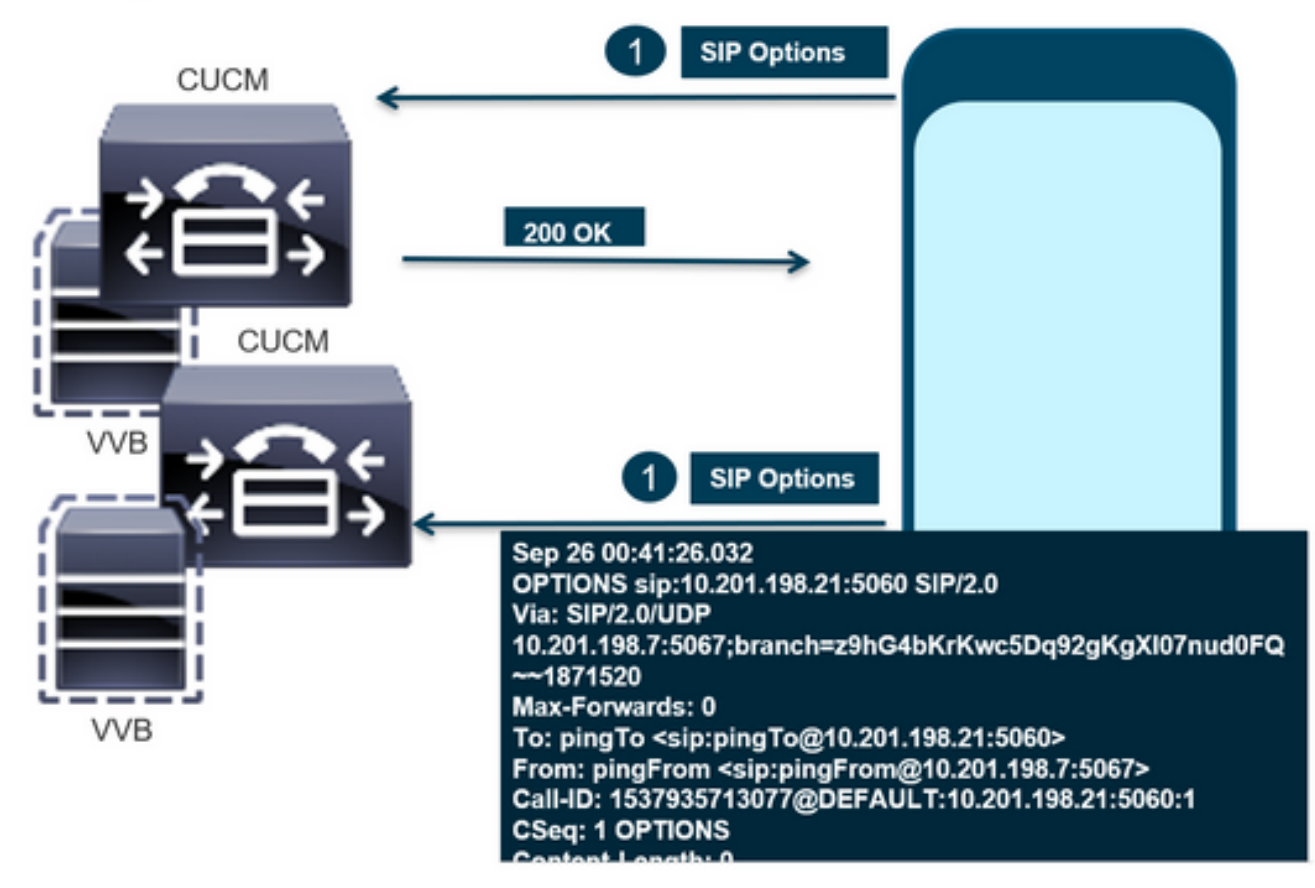

# **Message Flow**

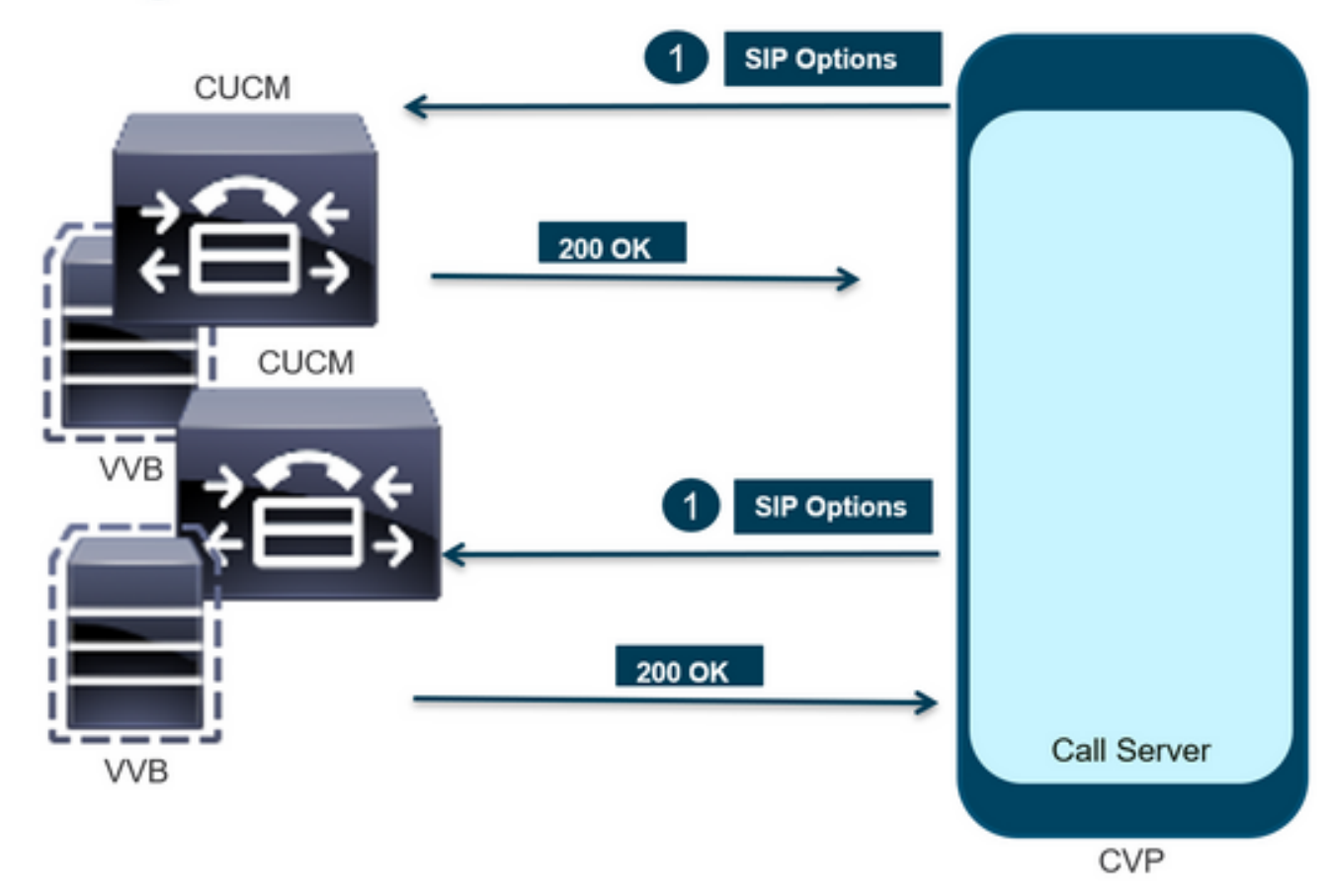

### Diagnóstico

Paso 1. Acceda a la página Diagnóstico del servidor de llamadas. Utilice cualquier explorador https://<callserver-ip>:8000/cvp/diag.

| (⇒)<br>            | ocali | nost:8000/cvp/diag        |   | ・ Cisco Ui                  | nified                                                                                | Customer Voice                                                                                                    | 🧉 CVP Diagnostic Frame View          | × | Cisco Unified Customer Voice |  |  |  |
|--------------------|-------|---------------------------|---|-----------------------------|---------------------------------------------------------------------------------------|----------------------------------------------------------------------------------------------------|--------------------------------------|---|------------------------------|--|--|--|
|                    | Sei   | v Mgr: SIP<br>Levet DEBUG | 、 | ×<br>1                      | ^                                                                                     | Refresh<br>SIP state: Partial S                                                                                                    | ervice <u>Dump SIP State Machine</u> |   |                              |  |  |  |
| STANDARD           |       | INFRA                     |   | LEGACY MSG                  | 11                                                                                    | ICM state: Partial S                                                                                                    | Service                              |   |                              |  |  |  |
| ALL:               |       | LOAD_SUBSYSTEM:           |   | MSGLAYER_MESSAGE:           | IVR state: Partial Service<br>System Part Leage: TOTAL (3000) AVAIL (3000) IN USE (0) |                                                                                                    |                                      |   |                              |  |  |  |
| CALL:              |       | THREAD:                   |   | MSGLAYER_METHOD:            | [                                                                                     | Licensing Migrated to CSSM                                                                                                    |                                      |   |                              |  |  |  |
| METHOD:            |       | MSG:                      |   | MSGLAYER_HANDLED_EXCEPTION: | [                                                                                     |                                                                                                    |                                      |   |                              |  |  |  |
| PARAM:             |       | MSG_DETAIL:               |   | MSGLAYER_PARAM:             | [                                                                                     | Dump SIP Calls   Dump ICM Calls   Dump ICM Properties   Dump IVR Calls (verbose)<br>Dump IVR Subsystem   Dump IVR Serviets   Dump RPT   Dump Threads   Reset Stats |                                      |   |                              |  |  |  |
| LOW_LEVEL:         |       | MESSAGE_HANDLING:         |   | GLOBAL_EVENT:               | [                                                                                     |                                                                                                    |                                      |   |                              |  |  |  |
| CLASSDUMP:         |       | TIMER:                    |   | EXTERNAL_EVENT:             | [                                                                                     |                                                                                                    | SNAPSHOT                             |   |                              |  |  |  |
| HEARTBEAT:         |       | STATE:                    |   | STATIC_FIELD:               | [                                                                                     | OUTBOUND CALLS                                                                                                    | S                                    |   | 0                            |  |  |  |
| HANDLED_EXCEPTION: |       | SECURITY:                 |   | EXTERNAL_STATE:             | ſ                                                                                     | RINGTONE CALLS                                                                                                    | 3                                    |   | 0                            |  |  |  |
| 000000505          |       | LINE LINE LINE            |   | ATTOUNT CTATE.              |                                                                                       | VIDEO OFFERED                                                                                                    |                                      |   | 0                            |  |  |  |

Paso 2. Verifique el estado de SIP, ICM, IVR que se supone está en servicio, pero aquí lo vemos como servicio parcial.

Refresh

SIP state: Partial Service <u>Dump SIP State Machine</u> ICM state: Partial Service IVR state: Partial Service <u>System Port Usage:</u> TOTAL [3000] AVAIL [3000] IN USE [0] Licensing Migrated to CSSM

Paso 3. Puede utilizar cualquiera de los enlaces para comprobar el error causado por el servicio parcial.

Dump SIP Calls | Dump ICM Calls | Dump ICM Properties | Dump IVR Calls (verbose) Dump IVR Subsystem | Dump IVR Servlets | Dump RPT | Dump Threads | Reset Stats

Paso 4. Active el seguimiento de SIP para recopilar los registros y comprobar. Siga el enlace y consulte la sección CVP.

### Troubleshoot

El mensaje de opciones SIP generado por CVP no se muestra en los registros. Se requieren los seguimientos de Wireshark o la captura en el WSM.

#### Escenario 1

Uno de los extremos del grupo de servidores SIP es inalcanzable.

Por lo general, puede encontrar la tabla Unreachable convertida en true o false en los registros de CVP Call Server.

```
5: 10.201.224.41: Aug 19 2022 12:36:49.655 -0700: %CVP_12_5_SIP-6-SIP_INFO: B2BUA using
timeout=180 seconds for DsUnreachableDestinationTable [id:5000]
58: 10.201.224.41: Aug 19 2022 12:36:50.827 -0700: %CVP_12_5_SIP-6-SIP_INFO: Using property:
DsUnreachableDestinationTableTimer=180 [id:5000]
130: 10.201.224.41: Aug 19 2022 12:36:50.843 -0700: %CVP_12_5_SIP-6-SIP_INFO: Using property:
UseDsUnreachableDestinationTable=true [id:5000]
```

En Wireshark, puede ver:

| 3349 01:19:09.781819 10.201.198.7  | 10.201.198.21 | SIP      | 423 Request: OPTIONS sip:10.201.1 |
|------------------------------------|---------------|----------|-----------------------------------|
| 3385 01:19:14.781908 10.201.198.7  | 10.201.198.23 | SIP      | 423 Request: OPTIONS sip:10.201.1 |
| 5506 A1.1A.14 70055A 1A 1A1 1A0 15 | 10 201 100 7  | CTD/CDD  | ope statues and ov 1              |
|                                    |               |          |                                   |
| 3743 01:19:39.832660 10.201.198.7  | 10.201.198.21 | SIP      | 423 Request: OPTIONS sip:10.201.1 |
| 3794 01:19:44.832705 10.201.198.7  | 10.201.198.23 | SIP      | 423 Request: OPTIONS sip:10.201.1 |
|                                    |               |          |                                   |
| 4025 01:20:04.869592 10.201.198.22 | 10.201.198.7  | SIP/SDP  | 833 Status: 200 OK                |
| 4119 01:20:14.877553 10.201.198.7  | 10.201.198.23 | SIP      | 423 Request: OPTIONS sip:10.201.1 |
| ***** ** *** ***                   | 40.004.400.7  | CTD (CDD | 000 CL 1 000 0V 1                 |

#### **Escenario 2**

Mensajes en registros de CVP

Condición: Las opciones SIP se activan en CUCM, CVB o gateway VXML.

Si los grupos de servidores de protocolo de inicio de sesión (SIP) de CVP están configurados con alta disponibilidad, existe la posibilidad de que en los registros de CVP Call Server que vea Muchos mensajes simultáneos de "UnreachableDestinationTable - remove". Normalmente aparecen en intervalos de 5 segundos.

14: 10.201.198.7: Sep 26 2021 01:21:25.988 -0500: %\_ConnectionManagement-3com.dynamicsoft.DsLibs.DsUALibs.DsSipLlApi.ConnectionManagement: UnreachableDestinationTable remove (10.201.198.21:5060:1). Current count: 3 16: 10.201.198.7: Sep 26 2021 01:21:25.988 -0500: %\_ConnectionManagement-3com.dynamicsoft.DsLibs.DsUALibs.DsSipLlApi.ConnectionManagement: UnreachableDestinationTable remove (10.201.198.21:5060:2). Current count: 2 18: 10.201.198.7: Sep 26 2021 01:21:25.988 -0500: %\_ConnectionManagement-3com.dynamicsoft.DsLibs.DsUALibs.DsSipLlApi.ConnectionManagement: UnreachableDestinationTable remove (10.201.198.7: Sep 26 2021 01:21:25.988 -0500: %\_ConnectionManagement-3com.dynamicsoft.DsLibs.DsUALibs.DsSipLlApi.ConnectionManagement: UnreachableDestinationTable remove (10.201.198.21:5061:4). Current count: 1 217: 10.201.198.7: Sep 26 2021 01:21:25.988 -0500: %CVP\_12\_5\_SIP-6-SIP\_INFO: /10.201.198.21 endpointUnreachableClear com.dynamicsoft.DsLibs.servergroups.EndpointEvent[source=DEFAULT:10.201.198.21:5060:1 numTries=3] [id:5000]

Explicación detallada aquí Explicación de los mensajes "UnreachableDestinationTable - Remove" generados por CVP

#### **Escenario 3**

No hay latidos activados: servicio CUCM no disponible

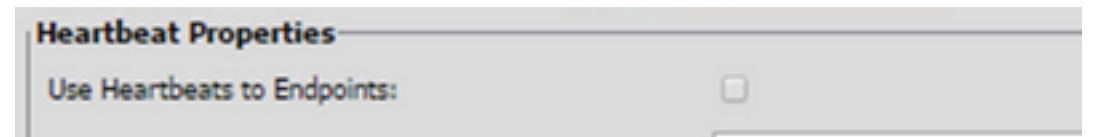

El terminal de CUCM pasa a una tabla inalcanzable durante 3 minutos.

#### Recomendación

Configuración de latidos SIP

- Compruebe los registros para ver qué envía CUCM e ignore este código (Sip.properties)
- Revisión: SIP.System.ExcludedCauseCodeFromUnreachableTable = 47,25 Cualquier destino agregado a la tabla inalcanzable en la respuesta 503 filtra aún más para causar el código enviado en el encabezado de motivo. Fix agregó una propiedad en SIP.properties como SIP.System.ExcludedCauseCodeFromUnreachableTable = 47,25Si el código de causa coincide con el código de causa entrante, el destino no se agregará a la tabla inalcanzable.
- Revisión: SIP.DsUnreachableDestinationTableTimer = 15
   El temporizador de tabla inalcanzable se puede configurar ahora mediante
   SIP.Properties.Revisión: Inhabilitación del Seguimiento de la Tabla de Destino Inalcanzable
   <u>de CVP Cisco</u>

**Nota:** Set SIP.UseDsUnreachableDestinationTable = false no puede ayudar a detectar congestiones o interrupciones reales en los terminales SIP. Esta es una solución alternativa. Agregue OPTIONS para investigar la causa raíz del problema.

### Prácticas recomendadas

- Configurar latidos
- Activar PING DE OPCIÓN
- Recopilar registros de CVP con seguimientos SIP
- Recopilar registros de CUCM
- Recopilar rastros de Wireshark

### Acerca de esta traducción

Cisco ha traducido este documento combinando la traducción automática y los recursos humanos a fin de ofrecer a nuestros usuarios en todo el mundo contenido en su propio idioma.

Tenga en cuenta que incluso la mejor traducción automática podría no ser tan precisa como la proporcionada por un traductor profesional.

Cisco Systems, Inc. no asume ninguna responsabilidad por la precisión de estas traducciones y recomienda remitirse siempre al documento original escrito en inglés (insertar vínculo URL).